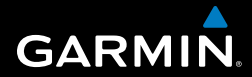

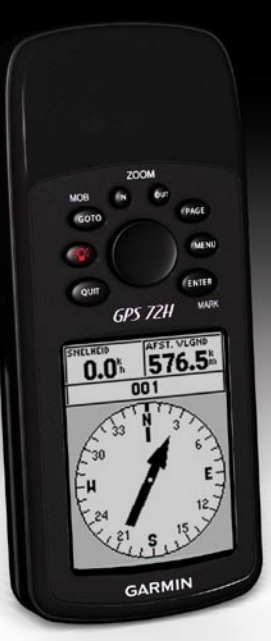

# GPS 72H verkorte handleiding

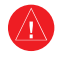

Lees de gids *Belangrijke veiligheidsen productinformatie* in de verpakking voor productwaarschuwingen en andere belangrijke informatie.

## Uitleg over de handleiding

Als u wordt gevraagd iets in te drukken, gebruikt u de knoppen op het toestel. Gebruik de tuimelknop om een item in een lijst te selecteren en druk vervolgens op ENTER.

De pijltjes (>) in de tekst duiden aan dat u achtereenvolgens een aantal items moet selecteren, bijvoorbeeld "Druk op PAGE > ENTER en selecteer TRACKS".

#### Contact opnemen met Garmin

Neem contact op met Garmin Product Support als u tijdens het gebruik van de GPS 72H vragen hebt. In de VS gaat u naar www.garmin.com/support of neemt u telefonisch contact op met Garmin USA via (913) 397.8200 of (800) 800.1020.

Neem in het VK telefonisch contact op met Garmin (Europe) Ltd. via 0808 2380000.

Ga in Europa naar www.garmin.com /support en klik op Contact Support voor informatie over landspecifieke ondersteuning, of neem contact op met Garmin (Europe) Ltd. op telefoonnummer +44 (0) 870.8501241.

Het serienummer van de GPS 72H bevindt zich achter op het toestel, rechtsonder.

## Optionele accessoires

Ga naar de website van Garmin voor een overzicht van beschikbare accessoires voor de GPS 72H: http://buy.garmin.com.

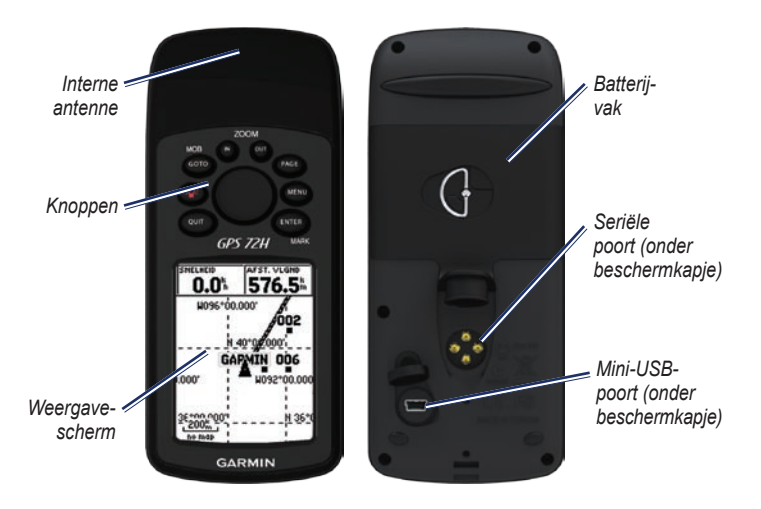

#### De polsband bevestigen

- 1. Steek de polsband door de lus onder aan het toestel.
- 2. Haal de polsband door de lus en trek de band strak.

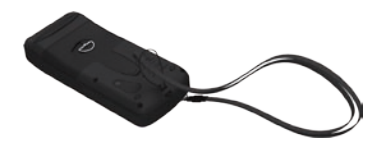

#### De batterijen plaatsen

De GPS 72H werkt op twee AAbatterijen. Gebruik alkaline-, NiMH- of lithiumbatterijen. Gebruik vooraf opgeladen NiMH- of lithiumbatterijen voor een optimaal resultaat.

#### De batterijen aanbrengen:

 Draai de D-ring een kwartslag linksom en trek het deksel eraf.

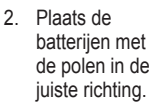

3. Plaats de klep van het batterijcompartiment terug.

## De GPS 72H monteren

Raadpleeg voor installatie en scheepsmontage de *gebruiksaanwijzing van uw GPS 72H.* 

# GPS-satellietsignalen ontvangen

- 1. Ga naar buiten, naar een open gebied, ver weg van hoge gebouwen en bomen.
- 2. Schakel het toestel in. Het ontvangen van satellietsignalen kan enkele minuten duren.

De balken op de pagina GPS-informatie geven de sterkte van de satellietsignalen aan. Wanneer de balken gekleurd zijn, ontvangt de GPS 72H satellietsignalen.

#### Het toestel in- en uitschakelen

- 1. Druk op om het toestel in te schakelen.
- 2. Houd rigedrukt om het toestel uit te schakelen.

#### De schermverlichting aanpassen

- 1. Druk 🎱 kort in.
- 2. Regel de helderheid en het contrast met behulp van de tuimelknop.

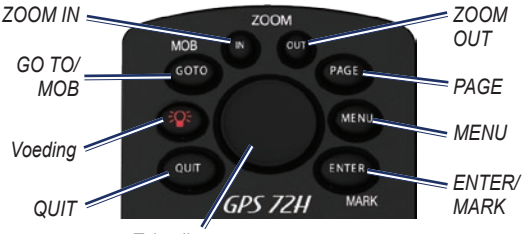

Tuimelknop

#### Knoppen

**QUIT**—indrukken om terug te gaan naar de vorige pagina en de hoofdpagina's in omgekeerde volgorde te doorlopen.

**Power**—ingedrukt houden om het toestel in of uit te schakelen. Druk kort op de knop om de schermverlichting aan te passen.

**GO TO/MOB**—indrukken om navigatie naar een waypoint te starten of te beëindigen. Ingedrukt houden (functie Man overboord) om uw huidige locatie op te slaan en navigatie naar dat punt te starten.

**ZOOM IN**—indrukken om in te zoomen op de kaart.

**ZOOM OUT**—indrukken om uit te zoomen op de kaart.

**PAGE**—indrukken om de hoofdpagina's te doorlopen.

**MENU**—indrukken en loslaten om het menu van de huidige pagina weer te geven. Tweemaal drukken om het hoofdmenu weer te geven.

ENTER/MARK—indrukken om een menu-item, gegevensveld of optie te selecteren. Ingedrukt houden om uw huidige locatie op te slaan.

**Tuimelknop**—omhoog, omlaag, rechts of links drukken om pagina-items te doorlopen.

### De hoofdpagina's

Alle informatie die u nodig hebt om met het toestel te werken, vindt u op de vijf hoofdpagina's: de pagina GPS-informatie, de kaartpagina, de kompaspagina, de snelwegpagina en de pagina Actieve route.

- Druk op de knop **PAGE** om door de hoofdpagina's te navigeren.
- Druk op **MENU** om het menu van deze pagina's te openen.
- Gebruik de tuimelknop en de knop ENTER om de optie te selecteren die u wilt wijzigen.
- Druk tweemaal op **MENU** om het hoofdmenu te openen.

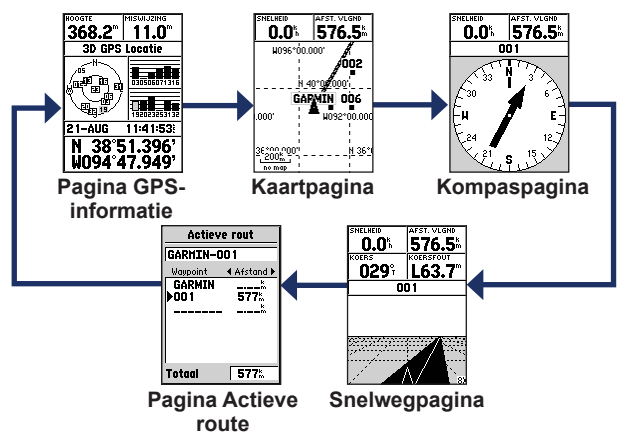

#### Kaartpagina

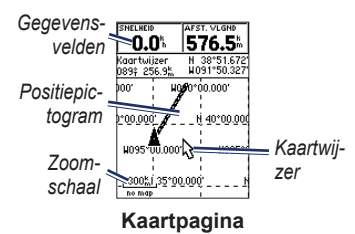

Uw positie op de kaart wordt aangeduid met ▲ (positiepictogram). Tijdens de reis wordt er een tracklogboek (spoor) bijgehouden. Waypointnamen en -symbolen worden ook weergegeven op de kaart.

## De kaart weergeven met het noorden naar boven gericht:

- 1. Druk op de kaartpagina op MENU.
- Selecteer Instellen kaart > Algemeen > Oriëntatie > Noord boven.

## Kompaspagina

De kompaspagina leidt u naar uw bestemming met een grafische kompasweergave en een peiling- of koerswijzer.

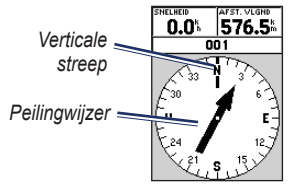

#### Kompaspagina

De draaiende kompasring geeft de richting aan waarin u zich beweegt. De peiling- en koerswijzer geven de richting naar uw bestemming aan (de richting van de bestemming of het uitgezette reistraject) ten opzichte van de richting waarin u zich momenteel beweegt.

### Snelwegpagina

De snelwegpagina is bedoeld voor situaties waarin een rechte lijn kan worden gevolgd. Als u met de snelwegpagina wilt navigeren, volgt u gewoon de weg.

#### Pagina Actieve route

Wanneer u een route navigeert, wordt de route-informatie op de pagina Actieve route weergegeven.

# Opties van de pagina Actieve route

Kaart gebruiken—de kaartpagina activeren.

Waypoint toevoegen—een bestaand waypoint toevoegen aan de actieve route.

**Waypoint verwijderen**—een waypoint uit de actieve route verwijderen.

**Route omkeren**—de actieve route omkeren, zodat het laatste waypoint boven aan de lijst komt te staan. **Route plannen**—snelheid, brandstofstroom, vertrektijd en vertrekdatum opgeven voor een route die u in de toekomst wilt afleggen.

**Beëindig navigatie**—navigatie van de actieve route beëindigen.

## Pagina GPS-informatie

Op de pagina GPS-informatie ziet u uw snelheid, hoogte, de geschatte nauwkeurigheid, de status van de ontvanger, satellietlocaties, de sterkte van de satellietsignalen, de datum, de tijd en de huidige locatie van de GPS-ontvanger.

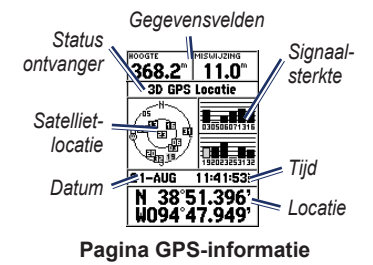

#### Het hoofdmenu

Het hoofdmenu bevat instellingen en functies die niet voorkomen op de hoofdpagina's en in de submenu's. U kunt vanaf elke pagina bij het hoofdmenu komen door tweemaal op **MENU** te drukken.

#### Uw huidige locatie markeren

Om uw huidige locatie te kunnen markeren, moet u over een geldige positiebepaling beschikken.

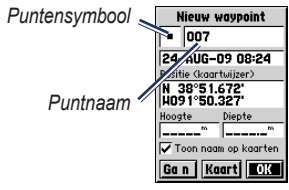

Pagina Markeer waypoint

#### Uw huidige locatie markeren:

 Houd MARK ingedrukt totdat de pagina Markeer waypoint wordt weergegeven.

- Er wordt een standaardnaam van drie cijfers en een symbool toegewezen aan het nieuwe punt.
  - Als u het waypoint wilt accepteren met de standaardgegevens, selecteert u OK.
  - Wilt u de puntgegevens wijzigen, dan selecteert u het desbetreffende veld. Wanneer u de gewenste wijzigingen hebt aangebracht, selecteert u OK.

#### Punten bewerken

- 1. Druk tweemaal op MENU en selecteer Punten > Waypoints.
- 2. Selecteer het waypoint dat u wilt bewerken.
- Gebruik de tuimelknop en de knop ENTER om wijzigingen aan te brengen.
- 4. Selecteer OK.

#### Uw tracks registreren

De registratie in het tracklogboek begint zodra het toestel zijn positie kan bepalen.

#### De gehele tracklog opslaan:

- 1. Druk tweemaal op MENU en selecteer Tracks.
- 2 Selecteer Opslaan > Gehele log.

## Een gedeelte van het tracklogboek opslaan:

- 1. Druk tweemaal op MENU en selecteer Tracks.
- 2. Selecteer Bewaar.
- 3. Selecteer in de lijst het gedeelte van het tracklogboek dat u wilt opslaan.
- 4. Selecteer OK.

#### Een track op de kaart weergeven:

- 1. Druk tweemaal op **MENU** en selecteer **Tracks**.
- 2. Selecteer de track die u wilt weergeven.
- 3. Selecteer Kaart.

# Routes maken en navigeren

Een route bestaat uit punten die u naar uw bestemming leiden. Elke route moet minimaal twee punten bevatten.

- 1. Druk tweemaal op MENU en selecteer Routes > Nieuw.
- Druk op MENU om een waypoint toe te voegen vanaf de kaartpagina of vanaf bestaande waypoints.
- 3. Selecteer **OK** om het punt aan de route toe te voegen.
- 4. Herhaal de stappen 2 tot en met 4 om aanvullende punten toe te voegen aan de route.
- 5. Druk op MENU en selecteer Start navigatie.

#### Een route navigeren

- 1. Druk tweemaal op **MENU** en selecteer **Routes**.
- Selecteer een opgeslagen route > Navigeer.

**OPMERKING**: als u wilt stoppen met navigeren, drukt u op **MENU** en selecteert u **Beëindig navigatie**.

#### Een route bewerken

Op de pagina Route kunt u een route bewerken, de naam van de route wijzigen, en de routepunten doornemen.

#### De naam van de route wijzigen:

- 1. Druk tweemaal op MENU > Routes.
- Selecteer een opgeslagen route en selecteer vervolgens het veld met de naam van de route boven aan de pagina Route.
- 3. Gebruik de tuimelknop en de knop ENTER om de tekst in het veld te wijzigen.

# Het toestel aansluiten op een computer

- Sluit het smalle uiteinde van de USBkabel aan op de mini-USB-poort aan de achterkant van het toestel (onder het beschermkapje).
- Sluit het bredere uiteinde van de USB-kabel aan op een beschikbare USB-poort op uw computer.

**OPMERKING**: als u de verbinding wilt controleren, drukt u tweemaal op **MENU** en selecteert u **Instellingen** > **Interface** > **Verbinding**.

# Tracks, routes of waypoints overbrengen

U kunt tracks, routes en waypoints van uw toestel overbrengen naar een computer en omgekeerd met behulp van MapSource<sup>®</sup>.

**OPMERKING**: ga voor informatie over MapSource naar www.garmin.com.

# Tracks, routes en punten uitwisselen met MapSource:

- 1. Sluit het toestel met een USB-kabel aan op de computer.
- 2. Start MapSource op de computer.
- 3. Selecteer de tracks, routes of waypoints die u wilt overbrengen.
- Klik op Ontvangen of Verzenden in het menu Overdragen van MapSource.

Garmin<sup>®</sup>, het Garmin-logo en MapSource<sup>®</sup> zijn handelsmerken van Garmin Ltd. of haar dochtermaatschappijen, gedeponeerd in de Verenigde Staten en andere landen. Deze handelsmerken mogen niet worden gebruikt zonder de uitdrukkelijke toestemming van Garmin.

# GARMIN

© 2009 Garmin Ltd. of haar dochtermaatschappijen

Garmin International, Inc. 1200 East 151st Street, Olathe, Kansas 66062, VS

Garmin (Europe) Ltd. Liberty House, Hounsdown Business Park, Southampton, Hampshire, SO40 9LR VK

> Garmin Corporation Nr. 68, Jangshu 2<sup>nd</sup> Road, Shijr, Taipei County, Taiwan

> > www.garmin.com

# ()

September 2009

Onderdeelnummer 190-01119-55 Rev. A

Gedrukt in Taiwan